## JUCERJA

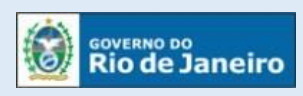

Junta Comercial do Estado do Rio de Janeiro

### Manual do Usuário

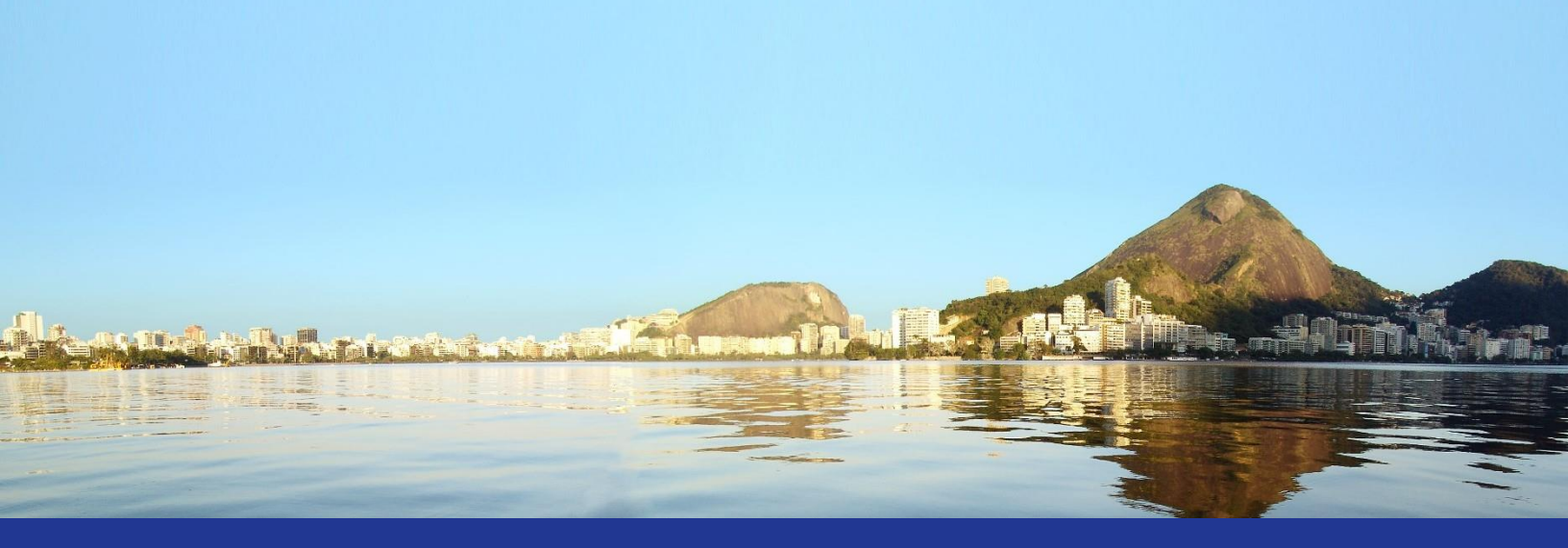

# Plug-in para Assinaturas

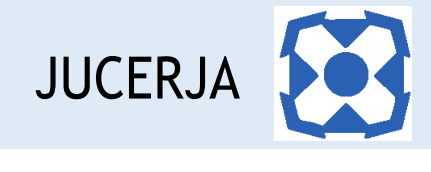

#### Sumário

| 1.   | INTRODUÇÃO                                           | 2 |
|------|------------------------------------------------------|---|
| 1.1. | Finalidade                                           | 2 |
|      | 1.2.Pré-Requisitos                                   | 2 |
|      | 1.3.Procedimentos paraDownload                       | 2 |
| 2.   | ACESSANDO OPORTAL                                    | 3 |
| 3.   | ACESSANDO A PÁGINA COM LINK DISPONÍVEL PARA DOWNLOAD | 5 |
|      | 3.1.Baixando o Plug-in Certising:                    | 5 |
| 4.   | INTALANDO O PLUG-IN CERTISING                        | 7 |

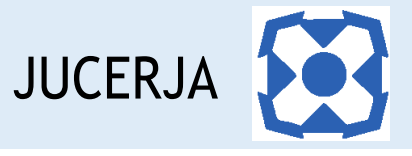

#### 1. INTRODUÇÃO

#### 1.1. Finalidade

A finalidade deste documento é descrever, de forma clara e objetiva, os procedimentos necessários para efetuar o download do plug-in, de acordo com o navegador, para efetuar assinatura digital.

#### 1.2. Pré-Requisitos

O download do plug-in pode ser feito pelos seguintes navegadores:

- a) Internet Expolorer;
- b) Google Chrome;
- c) Mozila Firefox.

#### 1.3. Procedimentos para Download

Para garantir o download do plug-in o usuário deve:

Passo 1: Acessar o site da JUCERJA (<u>https://www.jucerja.rj.gov.br/</u>)Passo 2: Acessar a página com link para download do plug-in.

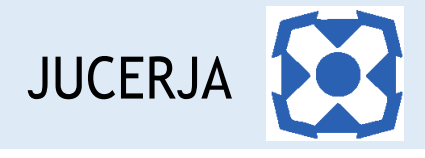

#### 2. ACESSANDO O PORTAL

Ao acessarmos o portal, a tela principal será apresentada conforme poderemos ver a seguir:

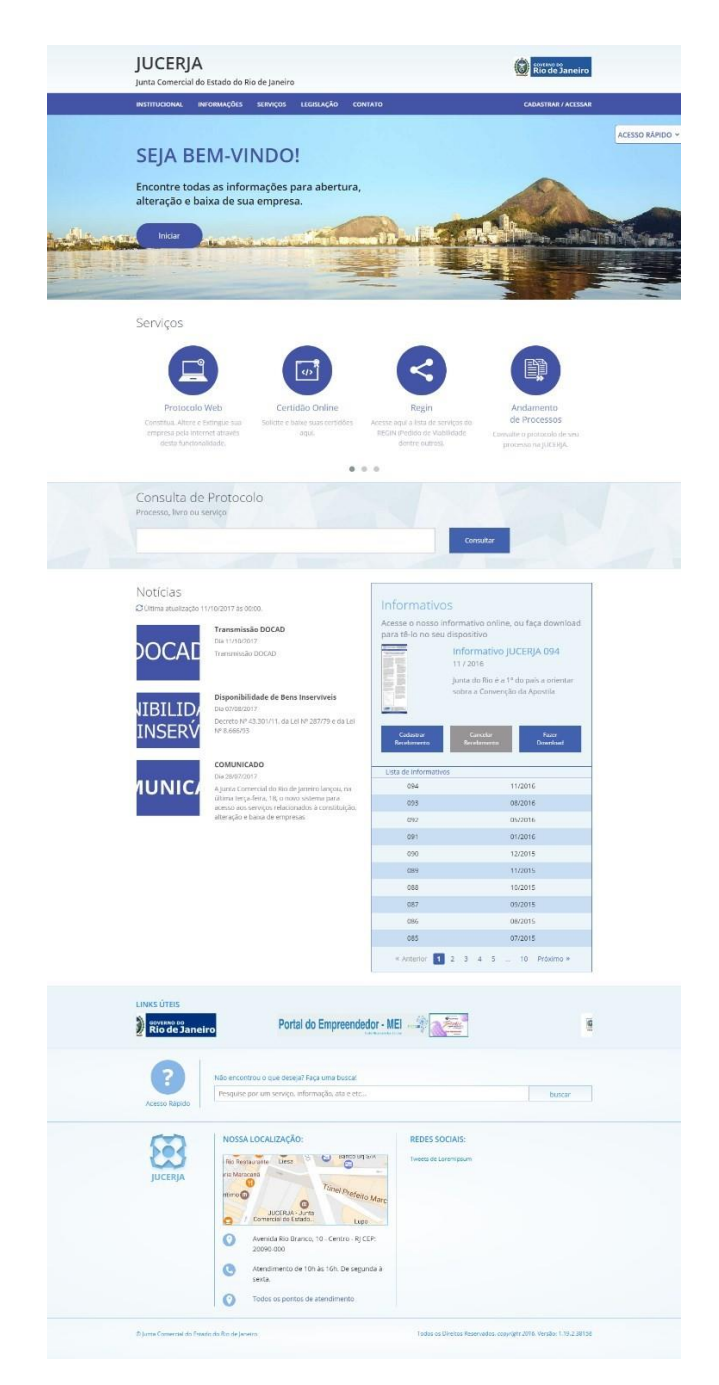

A tela principal possui:

- Menu principal do sistema na tarja superior;
- Atalho para instruções de abertura/alteração/baixa de empresas;
- Acesso Rápido;
- Serviços de Destaques;
- Consulta de Protocolos;

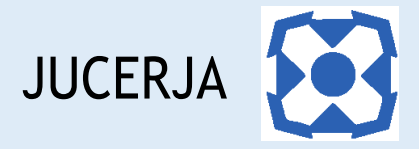

- Notícias;
- Informativos JUCERJA;
- Links de Destaque;
- Busca de Conteúdo;
- Localização (endereço da sede);
- Redes Sociais.

**Menu Principal:** Disponibiliza o acesso para as opções: *Institucional, Informações, Serviços, Legislação, Contato e Cadastrar/Acessar* 

**Serviços de Destaque:** Disponibiliza acesso para os serviços sem que seja necessário acessar o menu principal. As opções de destaque são: Protocolo Web, Certidão Online, Regin, Andamento de Processos, Documento Digital, Situação Cadastral de Empresas, Tradutores, Leiloeiros e Busca de Empresas Inativas.

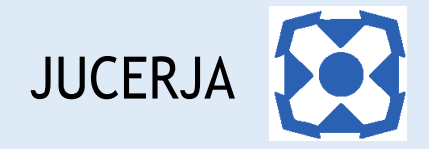

#### 3. ACESSANDO A PÁGINA COM LINK DISPONÍVEL PARA DOWNLOAD

O Plug-in Certising está disponível para download no portal da JUCERJA.

Observação: o link direto para efetuar o download do Plug-in Certising é <u>https://www.jucerja.rj.gov.br/Servicos/Protocolo/Downloads</u>.

#### 3.1. Baixando o Plug-in Certising:

No menu principal o site, acesse a opção "Serviços" e em seguida selecione o serviço "Protocolo Web"

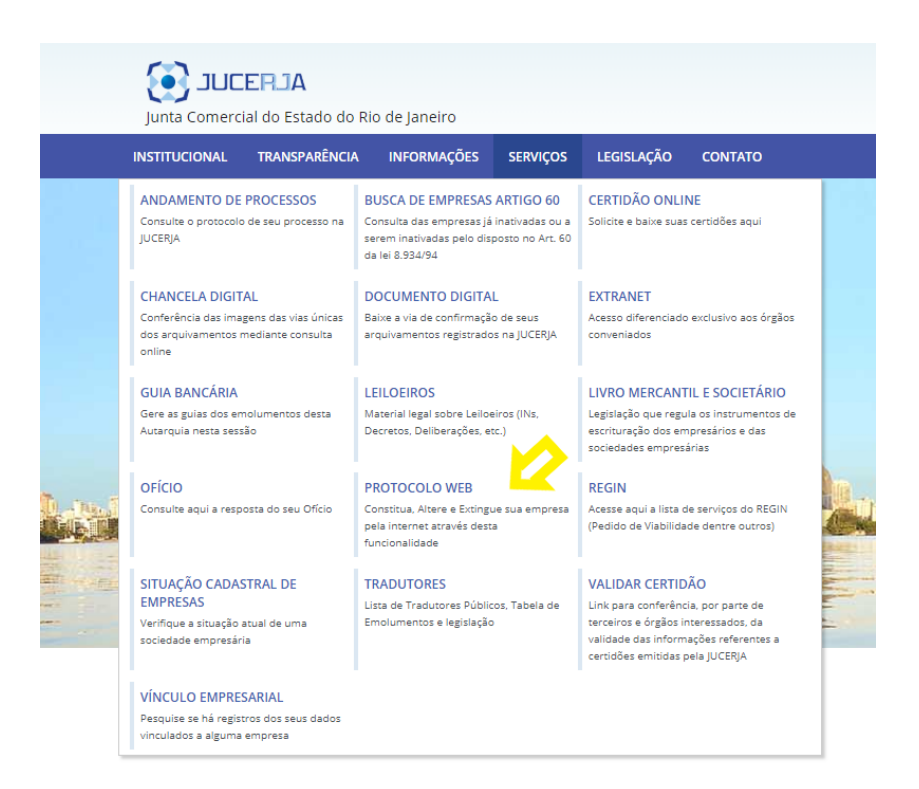

Após selecionar o serviço "Protocolo Web", o sistema exibirá a página inicial do serviço com as opções "Manual do Usuário", "Downloads", "Guia de Referência" e "Começar Protocolo Web".

Para baixar o Plug-in, clique na opção "Downloads".

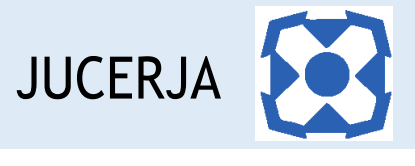

|                                                                                                    | ERJA           | o de laneiro |          |            |                    | Secretaria de<br>Desenvolvimento Econômico,<br>Energia e Retações Internacionais | RIO DE JANEIRO              |  |  |
|----------------------------------------------------------------------------------------------------|----------------|--------------|----------|------------|--------------------|----------------------------------------------------------------------------------|-----------------------------|--|--|
| INSTITUCIONAL                                                                                                    | TRANSPARÊNCIA  | INFORMAÇÕES  | SERVIÇOS | LEGISLAÇÃO | CONTATO            |                                                                                  | CADASTRAR / ACESSAR         |  |  |
| Home > Prot                                                                                                    | ocolo Web      |              |          |            |                    |                                                                                  |                             |  |  |
| Sobre o Pro                                                                                                    | tocolo Web     |              |          |            |                    |                                                                                  |                             |  |  |
| A intenção da JUCERIA é tornar o registro de processos totalmente digital e via web, ao invés de ir à JUCERIA. Delegacia ou Associação Comercial para protocolar um processo, o usuário fará o<br>procedimento de entrada de processos do seu escritório, domicilio ou de qualquer ponto onde haja acesso à internet. Tanto para entrada de processos quanto para análise é necessário o uso<br>de certificado digital com a funcionalidade de assinatura digital.                                                                                                    |                |              |          |            |                    |                                                                                  |                             |  |  |
| O protocolo via web da JUCERIA contará com os principais atos e eventos.                                                                                                    |                |              |          |            |                    |                                                                                  |                             |  |  |
| O objetivo é facilitar o registro de forma segura e proporcionar mais comodidade para os nossos usuários.                                                                                                    |                |              |          |            |                    |                                                                                  |                             |  |  |
| Nele será possível, inicialmente, abrir, alterar e encerrar empresas. Será possível também desenquadrar, reenquadrar e enquadrar as empresas como ME e EPP além de proteção de nome empresarial.                                                                                                    |                |              |          |            |                    |                                                                                  |                             |  |  |
| Todos os tipos jurídicos serão contemplados pelo novo protocolo via web, e para gu 🔷 o seja possível, o usuário deverá possuir certificado digital v2 válido de pessoa física ou jurídica.                                                                                                    |                |              |          |            |                    |                                                                                  |                             |  |  |
| O protocolo web permitirá o cadastro de processos de empresas Brasileiras, contra de processos de empresas Brasileiras, contra d |                |              |          |            |                    |                                                                                  |                             |  |  |
| Man                                                                                                    | ual do Usuário |              | Downle   | bads       | Guia de Referência | Con                                                                              | D#<br>neçar o Protocolo Web |  |  |

Ato contínuo, selecione sua opção de navegador para efetuar o download.

| JUCERJA<br>Junta Comercial do Estado do Rio d                                                                                                    | de Janeiro                                                                            |                                |                                        |                                                | Se<br>De<br>En | cretaria de<br>senvolvimento Econômico,<br>ergia e Retações Internacionais | SOVERNO DO ESTADO   |
|----------------------------------------------------------------------------------------------------|---------------------------------------------------------------------------------------|--------------------------------|----------------------------------------|------------------------------------------------|----------------|----------------------------------------------------------------------------|---------------------|
| INSTITUCIONAL TRANSPARÊNCIA                                                                                                    | INFORMAÇÕES                                                                           | SERVIÇOS                       | LEGISLAÇÃO                             | CONTATO                                        |                |                                                                            | CADASTRAR / ACESSAR |
| Home > Protocolo Web > Downl<br>← voltar<br>Plugin Certising - Internet Explorer<br>Download do arquivo executável da E<br>digital a ser utilizada no navegador Int<br>Plugin Certising - Google Chrome<br>Download do arquivo executável da E<br>digital a ser utilizada no navegador Go | oads<br>xtensão Certisign S<br>ternet Explorer<br>xtensão Certisign S<br>pogle Chrome | Soluções Corp<br>Soluções Corp | oorativas - NG pa<br>oorativas - NG pa | ra uso de certificado<br>ra uso de certificado | ٹ<br>ٹ         |                                                                            |                     |
| Plugin Certising - Mozilla Firefox<br>Download do arquivo executável da E<br>digital a ser utilizada no navegador Mo                                                                                                    | xtensão Certisign S<br>ozilla Firefox                                                 | õoluções Corp                  | oorativas - NG pa                      | ra uso de certificado                          | 也              |                                                                            |                     |

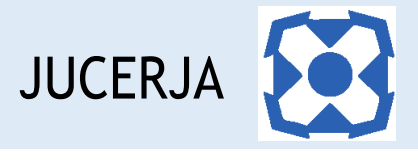

#### 4. INSTALANDO O PLUG-IN CERTISING

Após acessar uma das opções de navegador com o link para download do plug-in, a página abaixo será exibida.

Para seguir com a instalação clique na opção "Instalar" e avance até concluir a instalação.

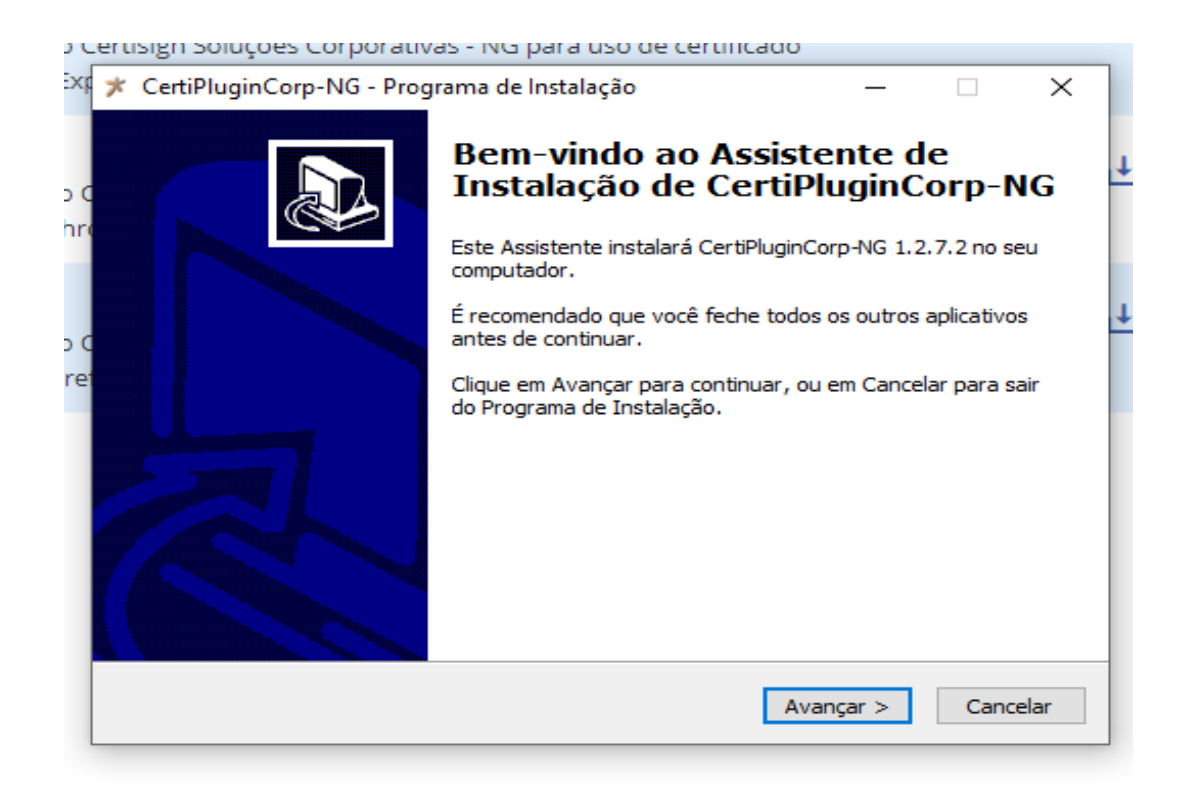

Ao concluir a instalação feche o navegador.

Pronto! Agora é só assinar os documentos digitais.